## DAIMLER TRUCK

## Gewichte anpassen

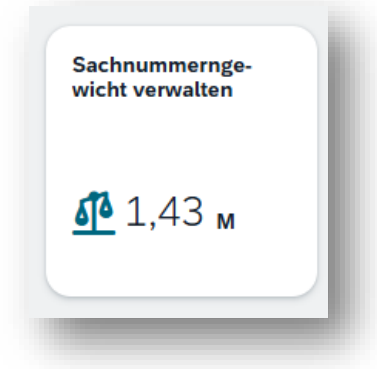

Schritt 1: Um Gewichte anzuzeigen öffnen Sie innerhalb von EDI Quality [smartIBL] die App Sachnummerngewicht verwalten im Arbeitsbereich Lieferant.

Über diese Funktion werden die Sachnummerngewichte anhand der letzten Änderung angezeigt und können über den Editier-Button geändert werden.

Schritt 2: Zur Selektion der Gewichtsdaten können folgende Filter genutzt werden: Suchen, Bearbeitungsstatus, Lieferantennummer, Sachnummer-Kunde Nach Klicken des Start-Buttons werden die der Selektion entsprechenden Daten angezeigt.

| Sachnummerngewicht verwalten                                     |                     |                    |                         |                         | © AK                                   |
|------------------------------------------------------------------|---------------------|--------------------|-------------------------|-------------------------|----------------------------------------|
| Standard neu                                                     |                     |                    |                         |                         | Fit v                                  |
|                                                                  |                     |                    |                         |                         |                                        |
|                                                                  | Bearbeitungsstatus: | Lieferantennummer: | Sachnummer-Kunde:       |                         |                                        |
| Sucher Q                                                         | Alle 🗸              | đ                  | ð                       |                         | Start Zurücksetzen Filter anpassen (1) |
|                                                                  |                     |                    | <ul> <li>(%)</li> </ul> |                         |                                        |
| Sachnummerngewichte                                              |                     |                    |                         |                         | Anlegen 🕸 🌀 🗸                          |
| Lieferantennummer                                                | Sachnummer-Kunde    |                    |                         | Sachnummerngewicht (kg) |                                        |
|                                                                  |                     |                    |                         |                         |                                        |
|                                                                  |                     |                    |                         |                         |                                        |
| Suchen wir nach Ergebnissen                                      |                     |                    |                         |                         |                                        |
| Nehmen Sie Ihre Filtereinstellungen vor, und wählen Sie "Start". |                     |                    |                         |                         |                                        |
|                                                                  |                     |                    |                         |                         |                                        |
|                                                                  |                     |                    |                         |                         |                                        |
|                                                                  |                     |                    |                         |                         |                                        |
|                                                                  |                     |                    |                         |                         |                                        |

Schritt 3: Bitte springen Sie in die Detaillierung ab. Zum Bearbeiten des Gewichts betätigen Sie den entsprechenden Button.

**Schritt 4**: Das Gewicht der Sachnummer wird in kg (10-stellig, davon vier Nachkommastellen) eingegeben. Mit einem Klick auf **Speichern** wird das Gewicht gespeichert.

Link zum Trainingsvideo: Sachnummerngewicht verwalten